# cisco.

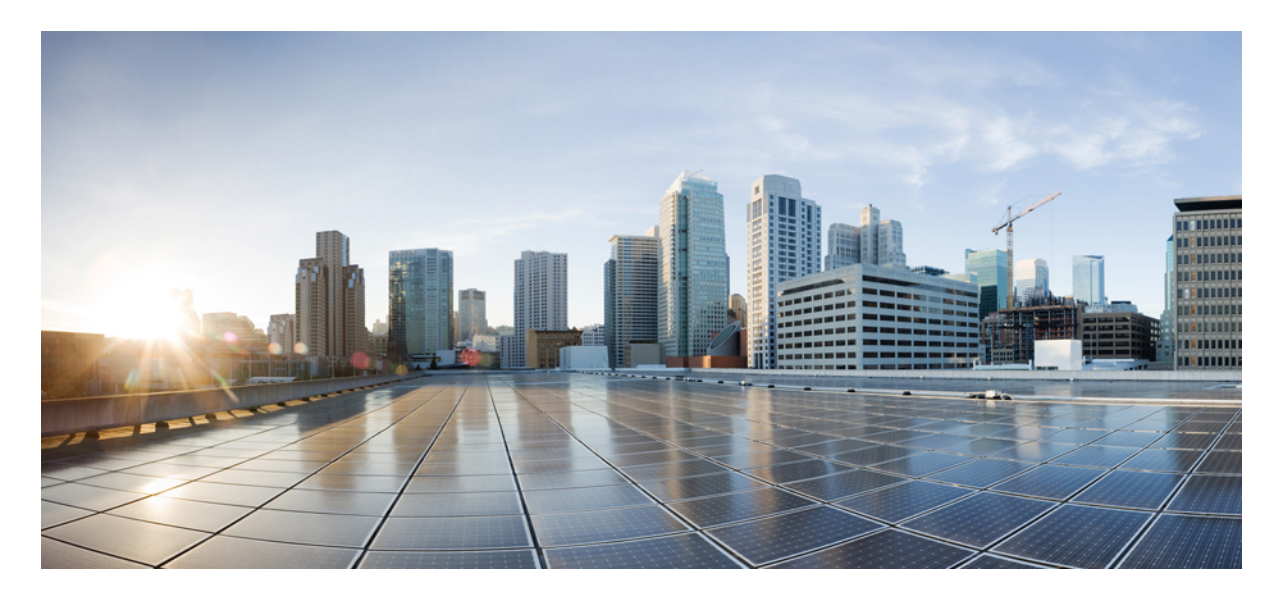

**Cisco NCS 540** シリーズ ルータ(**Cisco IOS XR** リリース 6.3.x)**Netflow** コンフィギュレーション ガイド

NetFlow を設定するための前提条件 2
NetFlow を設定するための制約事項 2
NetFlow の設定に関する情報 2
Cisco IOS XR ソフトウェアでの NetFlow の設定方法 14
その他の参考資料 32

改訂: 2018 年 7 月 12 日

# NetFlow を設定するための前提条件

この設定作業を行うには、Cisco IOS XR ソフトウェアのシステム管理者が、対応するコマンドタスク ID を含むタスク グループに関連付けられたユーザ グループにユーザを割り当てる必要があります。タスク グループの割り当てについ てサポートが必要な場合は、システム管理者に連絡してください。

# NetFlow を設定するための制約事項

NetFlow を Cisco IOS XR ソフトウェア で設定する際は、次の制約事項に留意してください。

# $\rho$

**ヒント** NetFlow パケットをエクスポートするために管理インターフェイスを使用しないでください。

- NetFlow は、入力方向でのみ設定できます。
- ・送信元インターフェイスは常に設定する必要があります。送信元インターフェイスを設定しなかった場合、エクス ポータはディセーブルステートのままです。
- ・エクスポート形式バージョン9および IPFIX のみがサポートされています。
- 有効なレコードマップ名を常に各フローモニタマップに対して設定する必要があります。
- NetFlow はブリッジ仮想インターフェイス (BVI) ではサポートされていません。
- 宛先ベースの Netflow アカウンティングはサポートされていませんが、IPv4、IPv6、および MPLS レコードタイプ のみが monitor-map 下でサポートされています。
- トラフィックが ACL ベース転送(ABF)を介してルーティングされる場合、出力インターフェイスフィールドは データおよびフロー レコードで更新されません。
- ・出力インターフェイス、送信元および宛先プレフィックス長のフィールドは、GRE 中継トラフィックのデータお よびフロー レコードに設定されません。
- NetFlow 設定のインライン変更はサポートされていません。
- Netflow IPFIX315 の場合は、コマンドを設定します。

# **NetFlow**の設定に関する情報

# NetFlow の概要

フローは、次の状況で、NetFlow エクスポート ユーザ データグラム プロトコル(UDP)データグラムの一部としてエ クスポートされます。

- あまりにも長期間にわたってフローが非アクティブまたはアクティブである。
- •フローキャッシュが満杯になった。
- いずれかのカウンタ(パケットまたはバイト)が一巡した。
- ユーザがフローのエクスポートを実行した。

NetFlow エクスポート UDP データグラムは、外部フロー コレクタ装置に送信され、そこで NetFlow エクスポート デー タのフィルタリングと集計が行われます。データのエクスポートは、期限満了フローと制御情報からなります。

NetFlow インフラストラクチャは、次のマップのコンフィギュレーションと使用に基づいています。

- •エクスポータ マップ
- ・モニタ マップ
- •サンプラーマップ

これらのマップについて、以降の項で説明します。

# エクスポータ マップの概要

エクスポータ マップには、NetFlow エクスポート パケットに対する、ユーザ ネットワーク指定とトランスポート層の 詳細が含まれています。flow exporter-map コマンドを使用すると、コレクタ属性とバージョン属性を設定できます。 次のコレクタ情報を設定できます。

- エクスポート宛先 IP アドレス
- ・エクスポート パケットの DSCP 値
- •送信元インターフェイス
- UDP ポート番号(コレクタが NetFlow パケットを受信するポート)
- •エクスポートパケットの転送プロトコル

# 

(注) Cisco IOS XR ソフトウェアでは、UDP だけが、エクスポート パケットの転送プロトコルとしてサポートされて います。

# 

(注) NetFlow エクスポート パケットでは、送信元インターフェイスに割り当てられた IP アドレスを使用します。送 信元インターフェイスに IP アドレスが割り当てられていない場合、エクスポータはアクティブになりません。

次のエクスポートバージョン属性も設定できます。

- テンプレートタイムアウト
- テンプレート データ タイムアウト

- ・テンプレート オプション タイムアウト
- •インターフェイス テーブル タイムアウト
- ・サンプラー テーブル タイムアウト

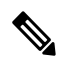

(注) 1 つのフローモニタマップは、最大8 つのエクスポータをサポートできます。

# モニタ マップの概要

モニタマップには、フローレコードマップとフローエクスポータマップへの名前参照が含まれています。モニタマッ プは、インターフェイスに適用されます。次のモニタマップ属性を設定できます。

- •フローキャッシュ内のエントリ数。
- キャッシュの種類(パーマネントまたは通常)。パーマネントキャッシュのエントリは、ユーザが明示的にクリアするまでキャッシュから削除されません。
- •アクティブフロータイムアウト。
- ・非アクティブフロータイムアウト。
- •アップデートタイムアウト。
- デフォルトタイムアウト。
- サンプリングおよび収集されるパケットのレコードタイプ。

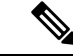

(注) レコード名は、パケットがルータを通過するときに NetFlow がサンプリングするパケットの種類を示し ます。現在、MPLS、IPv4、および IPv6 パケットのサンプリングがサポートされています。

(注) アクティブ フロー タイムアウトおよび非アクティブ フロー タイムアウトは、通常のキャッシュ タイプに関連 付けられます。アップデート タイムアウトは、パーマネント キャッシュ タイプに関連付けられます。

# サンプラー マップの概要

サンプラーマップは、パケットのサンプリング間隔(n個のパケットのうち1個)を指定します。帯域幅が大きいイン ターフェイスでは、NetFlow 処理をすべてのパケットに適用すると、CPU 使用率が大幅に高くなります。サンプラー マップ コンフィギュレーションは、一般にそのような高速インターフェイス向けに作られています。

サンプラーマップを適用する前に、以下の点を考慮してください。

・既存の NetFlow 設定を削除してから、既存の NetFlow インターフェイス設定に新しいサンプラー マップを適用す る必要があります。 ポートの下にあるサブインターフェイスと物理インターフェイスでは、サンプラーマップ構成が同じでなければなりません。

# Netflow 設定のインライン変更

Netflow 設定のインライン変更により、すでにインターフェイスに適用されているフローエンティティのフロー属性を 追加または削除できます。

フロー エンティティは、モニタ マップ、エクスポータ マップまたはサンプラー マップにできます。

Netflow は、すべての設定項目のインライン変更をサポートしているわけではありません。次の表に、インライン変更 可能なフローエントリとフロー属性を示します。

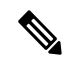

(注) フロー項目をインライン変更すると、キャッシュカウンタがクリアされます。その結果、フローアカウンティングの不一致が生じる可能性があります。

#### 表1:インライン変更可能なフローエンティティとフロー属性

| フロー エンティティ                                                   | フロー属性                                              |
|--------------------------------------------------------------|----------------------------------------------------|
| モニタマップ                                                       | cache timeout active                               |
| (注) キャッシュ属性を変更すると、キャッシュカウ                                    | cache timeout inactive                             |
| エクスポートされずにドロップされます。                                          | cache timeout update                               |
|                                                              | cache timeout rate-limit                           |
|                                                              | exporter                                           |
|                                                              | cache entries                                      |
|                                                              | cache permanent                                    |
|                                                              | option outphysint   bgstrings                      |
|                                                              | (注) このフロー属性は、Cisco NCS 5500 ルータでは<br>サポートされていません。  |
| エクスポータ マップ                                                   | source <source interface=""/>                      |
| <ul><li>(注) エクスポータ マップを変更すると、エクスポータ カウンタがリセットされます。</li></ul> | destination <destinaiton address=""></destinaiton> |
|                                                              | dscp <dscp_value></dscp_value>                     |
|                                                              | versoin v9   ipfix                                 |
| サンプラーマップ                                                     | sampling interval                                  |

(注) Netflow 設定のインライン変更は、Cisco IOS XR 64 ビット ソフトウェアでサポートされています。

# 制約事項

• record ipv4 フロー属性のインライン変更はサポートされていません。

# 使用例

バンドルインターフェイスに適用される以下のような NetFlow 構成を考えてみましょう。

```
RP/0/RP1/CPU0:router#show running-config interface bundle-ether 8888
Thu Oct 26 14:17:17.459 UTC
interface Bundle-Ether8888
ipv4 address 192.168.108.1 255.255.255.252
ipv6 address 192:168:108::1/126
flow ipv6 monitor MONITOR-8k sampler SAMPLER-8k ingress
!
RP/0/RP1/CPU0:router#show running-config flow monitor-map MONITOR-8k
Thu Oct 26 14:17:32.581 UTC
flow monitor-map MONITOR-8k
record ipv6
exporter NF-2
cache timeout update 30
!
```

NetFlow 設定には次の内容が含まれます。

- フローモニタマップ: MONITOR-8k: フローモニタマップにはキャッシュエントリが設定されていません。
   キャッシュエントリは、フローキャッシュ内のエントリの数です。
- •エクスポータマップ:NF-2
- ・サンプラー マップ: SAMPLE-8k

cache entries 属性はインライン変更可能です。フローモニタマップの使用中に、キャッシュエントリを設定できます。

RP/0/RP1/CPU0:router#config
RP/0/RP1/CPU0:router(config)#flow monitor-map MONITOR-8k
RP/0/RP1/CPU0:router(config-fmm)#cache entries 8000
RP/0/RP1/CPU0:router(config-fmm)#commit
Thu Oct 26 14:18:24.625 UTC
RP/0/RP1/CPU0:Oct 26 14:18:24.879 : config[67366]: %MGBL-CONFIG-6-DB\_COMMIT : Configuration committed by user
'<username>'.
Use 'show configuration commit changes 100000556' to view the changes. /\*configuration commit is successfull.
\*/

上記の構成の変更は、正常にコミットされます。

#### 確認

モニタ マップに 8000 のキャッシュ エントリが設定されているかどうかを確認するには、MONITOR-8k マップに対して show flow monitor-map コマンドを使用します。

RP/0/RSP0/CPU0:router# show flow monitor-map MONITOR-8k

| Flow Monitor Map :                                         | MONITOR-8k               |
|------------------------------------------------------------|--------------------------|
|                                                            | 1                        |
| Lu.<br>RecordMapName:                                      | 1<br>inut                |
| ExportMapName:                                             | 10V0<br>NF-2             |
| CachelainaMode.                                            | Nr 2<br>Permanent        |
| CacheMayEntries:                                           | 8000                     |
| CacheActiveTout:<br>CacheInactiveTout:<br>CacheUpdateTout: | N/A<br>N/A<br>30 seconds |

# オプションテンプレートの概要

NetFlow バージョン9はテンプレートベースのバージョンです。このテンプレートでは、レコードフォーマットに拡張 可能なデザインが提供されます。この機能を使用することで、基本的なフローレコードフォーマットを同時に変更す ることなく、NetFlow サービスを拡張することができます。オプションテンプレートは、NetFlow プロセスに関連した データのフォーマットを伝えるために使用される特別なタイプのテンプレートレコードです。オプションは、IPフロー に関する情報を指定するのではなく、NetFlow処理自体に関するメタデータを指定するために使用します。サンプラー オプションテンプレートとインターフェイス オプション テンプレートは、異なる形式のオプション テンプレートで す。これらの2つのテーブルは、NetFlow プロセスによってエクスポートされます。NetFlow プロセスは、VRF テーブ ルもエクスポートします。

# サンプラー テーブル

サンプラーオプションテンプレートは、サンプラーテーブルで構成されます。同様に、インターフェイスオプション テンプレートは、インターフェイステーブルで構成されます。サンプラーテーブルとインターフェイステーブルのオ プションを有効にすることで、コレクタはデータフローに関する情報を簡単に判断できます。

サンプラーテーブルは、アクティブサンプラーに関する情報で構成されます。コレクタはこの情報を使用して、各デー タフローのサンプリングレートを推定します。サンプラーテーブルは、各サンプラーに関する次の情報で構成されま す。

| フィールド名                    | 值                                                                         |
|---------------------------|---------------------------------------------------------------------------|
| FlowSamplerID             | この ID はサンプラーに割り当てられます。コレクタはこの ID を使用して、データフロー レコードのサンプラーに<br>関する情報を取得します。 |
| FlowSamplerMode           | このフィールドは、サンプリングが実行されたモードを示<br>します。                                        |
| FlowSamplerRandomInterval | このフィールドは、サンプリングが実行されるレートを示<br>します。                                        |
| SamplerName               | このフィールドはサンプラーの名前を示します。                                                    |

# インターフェイス テーブル

インターフェイス テーブルは、データ フローについてモニタされているインターフェイスに関する情報で構成されま す。この情報を使用することによって、コレクタはデータ フローに関連付けられたインターフェイスの名前を判別し ます。インターフェイス テーブルは次の情報で構成されます。

| フィールド名               | 値                                                                                                    |
|----------------------|----------------------------------------------------------------------------------------------------|
| ingressInterface     | このフィールドは、インターフェイスに割り当てられた<br>SNMP インデックスを示します。この値をデータ フロー<br>レコードの入力インターフェイスと照合することにより、<br>コレクタはインターフェイスの名前を取得できます。 |
| interfaceDescription | このフィールドはインターフェイスの名前を示します。                                                                                           |

### VRF テーブル

VRF テーブルは、VRF 名への VRF ID のマッピングで構成されます。この情報を使用して、コレクタは必要な VRF の 名前を判別します。VRF テーブルは次の情報で構成されます。

| フィールド名                                | 值                                                                                        |
|---------------------------------------|------------------------------------------------------------------------------------------|
| ressVRFID VRF-Name フィールドに名前がある VRF の調 |                                                                                          |
| VRF-Name                              | VRFID 値 ingressVRFID を持つ VRF 名。値「default」は、<br>インターフェイスが明示的に VRF に割り当てられていな<br>いことを示します。 |

データ レコードには、各レコードの追加フィールドとして ingressVRFID が含まれています。これらのフィールドの値 は、VRF テーブルをルックアップして VRF 名を検索するために使用されます。これらのフィールドの値0は、VRF が 不明であることを示します。

VRF テーブルは、手動で設定できるオプションの timeout キーワードで指定された間隔でエクスポートされます。デフォルト値は 1800 秒です。

# **IPFIX**

インターネット プロトコル フロー情報エクスポート (IPFIX) は、Netflow パケットを送信するための IETF 標準エク スポート プロトコルです。IPFIX は Netflow バージョン 9 に基づいています。

**IPFIX**機能は、Netflow データをフォーマットし、トランスポートプロトコルとして UDP を使用してエクスポータから コレクタに Netflow 情報を転送します。

### 制約事項

次の IPFIX 機能はサポートされていません。

- ・ IPFIX テンプレート内の可変長情報要素
- トランスポート プロトコルとしての Stream Control Transmission Protocol (SCTP)

#### 制限事項

# **IP Flow Information Export** (**IPFIX**) 315

インターネットプロトコルフロー情報エクスポート(IPFIX)は、IPフロー情報を送信するためのIETF標準エクス ポートプロトコル(RFC 7011)です。Cisco NCS 540 シリーズルータは、フロー情報のエクスポートでIPFIX 315 フォーマットをサポートしています。IPFIX 315フォーマットによって、イーサネットヘッダーからネットワーク上の トラフィックフローのトランスポートヘッダまでの、「n」オクテットのフレーム情報の送信が容易になります。IPFIX 315は、IPv4、IPv6、MPLS、および OuterIP-GRE-InnerIP などのネストされたパケットなどの可変ペイロード情報を含 む可変サイズのパケットレコードの送信をサポートしています。このプロセスには、トラフィックフロー情報のサン プリングとエクスポートが含まれます。イーサネットフレーム情報とともに、IPFIX 315フォーマットは、サンプリン グされたパケットの着信および発信インターフェイスの情報をエクスポートします。

デバイスを流れるパケットの情報は、ネットワーク監視、キャパシティプランニング、トラフィック管理など、さま ざまな目的に使用されます。

(注) Cisco NCS 540 シリーズルータは、フロー情報のエクスポートで Netflow バージョン 9 フォーマットをサポート していません。

# 情報のサンプリングとエクスポート

トラフィックフロー情報をサンプリングするようにサンプリングマップを設定する必要があります。サンプラーマッ プは、パケットのサンプリング率(n個のパケットのうち1個)を指定します。最小サンプリングレートは32,000個 のパケットから1個です。デバイスを流れるすべてのパケットがエクスポートされるわけではありません。サンプリン グレートごとに選択されたパケットがエクスポート対象とみなされます。

エクスポートされるパケットのサイズはその時点までのもので、L4 ヘッダーが含まれます。

下図 IPFIX 315 エクスポート パケット フォーマットは、エクスポートされたパケット情報を示しています。

#### 図 1: IPFIX 315 エクスポート パケット フォーマット

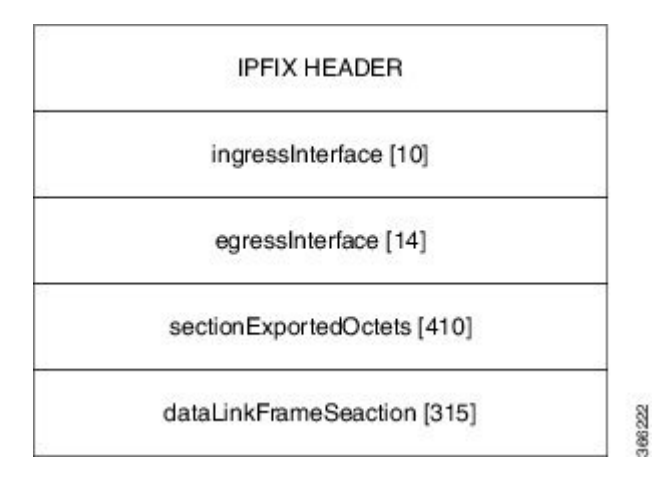

パケットのエクスポート中に即時エージングと呼ばれる特別なキャッシュ タイプが使用されます。即時エージングで は、フローがキャッシュに追加されるとすぐにエクスポートされます。即時エージングのキャッシュ タイプを有効に するには、フロー モニタ マップ設定でコマンド cache immediate を使用します。

#### **IPFIX 315** 実装に関する考慮事項

IPFIX 315 を実装する前に考慮すべき重要な点は次のとおりです。

- 入力方向でのみサポートされます。
- ・メインインターフェイスのみでサポートされます。メインインターフェイスの下にあるすべてのサブインターフェ イスのトラフィックがエクスポートされます。
- バンドルのサンプリングレートは、バンドルインターフェイスごとではなく、メンバーリンクごとです。
- ・発信インターフェイス情報は、複数のポートでマルチキャストまたはブロードキャストされるパケットの場合、正しくない可能性があります。
- ・パケットがサブインターフェイス経由でルーティングされていても、着信および発信インターフェイスにはメイン インターフェイスの情報が含まれ、サブインターフェイスの情報は含まれません。バンドルの場合は、バンドルの メインインターフェイスを指します。
- IPFIX 315 は、BVI インターフェイスではサポートされていません。
- 制御パケットのサンプリングとエクスポートはサポートされていません。

#### **IPFIX 315**の設定

IPFIX 315の設定には、次の手順が必要です。

- 1. エクスポータマップの設定
- 2. モニタマップの設定
- 3. サンプラーマップの設定
- 4. モニタマップとサンプラーマップのインターフェイスへの適用

#### エクスポータ マップの設定

flow exporter-map ipfix\_exp
version ipfix
!
dscp 40
transport udp 9001
source Loopback1
destination 100.10.1.159
!

#### モニタ マップの設定

flow monitor-map ipfix\_mon
 record datalinksectiondump
 exporter ipfix\_exp
 cache immediate

```
cache entries 1000000
cache timeout rate-limit 1000000
!
```

# サンプラー マップの設定

sampler-map ipfix\_sm
random 1 out-of 32000

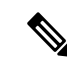

!

(注) デフォルトのキャッシュ サイズは 65535 です。したがって、サンプリング レートを 65535 個のパケットから1 個として設定できます。ただし、推奨サンプリング レートは 32000 個のパケットから1 個です。

### ポリシーマップのインターフェイスへの適用

interface HundredGigE 0/0/0/18
 flow datalinkframesection monitor ipfix mon sampler ipfix sm ingress

# NetFlow コンフィギュレーション サブモード

Cisco IOS XR ソフトウェアでは、NetFlow マップの設定は、マップ固有のサブモードで行います。Cisco IOS XR ソフト ウェアでは、次の NetFlow マップ コンフィギュレーション サブモードがサポートされています。

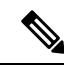

 (注) Cisco IOS XR ソフトウェアでは、サブモードで使用できるコマンドのほとんどを、モードで1つのコマンド文 字列として実行できます。たとえば、recordipv4コマンドをフローモニタマップコンフィギュレーションサブ モードから、次のように実行できます。

RP/0/RP0/CPU0:router(config)# flow monitor-map fmm
RP/0/RP0/CPU0:router(config-fmm)# record ipv4

また、同じコマンドを、グローバル コンフィギュレーション モードで、次のように実行できます。

RP/0/RP0/CPU0:router(config) # flow monitor-map fmm record ipv4

# フロー モニタ マップ コンフィギュレーション サブモード

flow monitor-map *map\_name* コマンドをモードで実行すると、CLI プロンプトが「config-fmm」に変化し、フローモニ タマップ コンフィギュレーション サブモードが開始されたことが示されます。

次の出力例で、疑問符(?)のオンライン ヘルプ機能により、フロー モニタ マップ コンフィギュレーション サブモー ドで使用できるすべてのコマンドが表示されます。

RP/0/RP0/CPU0:router(config) # flow monitor-map fmm

RP/0/RP0/CPU0:router(config-fmm) # ?

cache Specify flow cache attributes commit Commit the configuration changes to running describe Describe a command without taking real actions

| exit Exit from this submode<br>exporter Specify flow exporter map name<br>no Negate a command or set its defaults<br>record Specify a flow record map name<br>show Show contents of configuration | do       | Run an exec command                  |
|----------------------------------------------------------------------------------------------------|----------|--------------------------------------|
| exporter Specify flow exporter map name<br>no Negate a command or set its defaults<br>record Specify a flow record map name<br>show Show contents of configuration                                | exit     | Exit from this submode               |
| no Negate a command or set its defaults<br>record Specify a flow record map name<br>show Show contents of configuration                                                                           | exporter | Specify flow exporter map name       |
| record Specify a flow record map name<br>show Show contents of configuration                                                                                                    | no       | Negate a command or set its defaults |
| show Show contents of configuration                                                                                                    | record   | Specify a flow record map name       |
|                                                                                                    | show     | Show contents of configuration       |

# フロー エクスポータ マップ バージョン コンフィギュレーション サブモード

フロー エクスポータ マップ コンフィギュレーション サブモードで version v9 コマンドを実行すると、CLI プロンプト が「config-fem-ver」に変化し、フロー エクスポータ マップ バージョン コンフィギュレーション サブモードが開始さ れたことが示されます。

次の出力例で、疑問符(?)のオンライン ヘルプ機能により、フロー エクスポータ マップ バージョン コンフィギュ レーション サブモードで使用できるすべてのコマンドが表示されます。

RP/0/RP0/CPU0:router(config-fem) # version v9

RP/0/RP0/CPU0:router(config-fem-ver)# ?

| Commit the configuration changes to running    |
|------------------------------------------------|
| Describe a command without taking real actions |
| Run an exec command                            |
| Exit from this submode                         |
| Negate a command or set its defaults           |
| Specify export of options template             |
| Show contents of configuration                 |
| Specify template export parameters             |
|                                                |

# フロー モニタ マップ コンフィギュレーション サブモード

flow monitor-map *map\_name* コマンドをモードで実行すると、CLI プロンプトが「config-fmm」に変化し、フローモニ タマップ コンフィギュレーション サブモードが開始されたことが示されます。

次の出力例で、疑問符(?)のオンライン ヘルプ機能により、フロー モニタ マップ コンフィギュレーション サブモー ドで使用できるすべてのコマンドが表示されます。

RP/0/RP0/CPU0:router(config) # flow monitor-map fmm

RP/0/RP0/CPU0:router(config-fmm)# ?

| cache    | Specify flow cache attributes                  |
|----------|------------------------------------------------|
| commit   | Commit the configuration changes to running    |
| describe | Describe a command without taking real actions |
| do       | Run an exec command                            |
| exit     | Exit from this submode                         |
| exporter | Specify flow exporter map name                 |
| no       | Negate a command or set its defaults           |
| record   | Specify a flow record map name                 |
| show     | Show contents of configuration                 |
|          |                                                |

# サンプラー マップ コンフィギュレーション サブモード

sampler-map *map\_name* コマンドをモードで実行すると、CLIプロンプトが「config-sm」に変化し、サンプラーマップ コンフィギュレーション サブモードが開始されたことが示されます。 次の出力例で、疑問符(?)のオンライン ヘルプ機能により、サンプラー マップ コンフィギュレーション サブモード で使用できるすべてのコマンドが表示されます。

RP/0/RP0/CPU0:router(config) # sampler-map fmm

| RP/0/RP0/0 | CPU0:router(config-sm)# ?                      |
|------------|------------------------------------------------|
| clear      | Clear the uncommitted configuration            |
| clear      | Clear the configuration                        |
| commit     | Commit the configuration changes to running    |
| describe   | Describe a command without taking real actions |
| do         | Run an exec command                            |
| exit       | Exit from this submode                         |
| no         | Negate a command or set its defaults           |
| pwd        | Commands used to reach current submode         |
| random     | Use random mode for sampling packets           |
| root       | Exit to the global configuration mode          |
| show       | Show contents of configuration                 |

# NetFlow BGP データ エクスポート機能のイネーブル化

NetFlow BGP ルーティング属性の収集をイネーブルにするには、bgp attribute-download コマンドを使用します。これ によりルーティング属性がエクスポートされます。ルーティング属性が収集されない場合、ゼロ(0)がエクスポート されます。

BGP 属性のダウンロードがイネーブルになっている場合、BGP はプレフィックス(コミュニティ、拡張コミュニティ、 ASパス)の属性情報をルーティング情報ベース(RIB)および転送情報ベース(FIB)にダウンロードします。これに より FIB は、プレフィックスを属性に関連付け、NetFlow 統計情報と関連する属性を送信できます。

# IPv4とIPv6をサポートする MPLS フロー モニタ

Cisco IOS XR ソフトウェアは、MPLS パケットの NetFlow 収集をサポートしています。また、IPv4、IPv6、または IPv4 と IPv6 の両方のペイロードを伝送する MPLS パケットの NetFlow 収集もサポートしています。

### IPv4 と IPv6 をサポートするための MPLS キャッシュの再構成

Cisco IOS XR ソフトウェアでは、同時に1つのインターフェイスで実行できる MPLS フロー モニタは1つだけです。 追加の MPLS フロー モニタをインターフェイスに適用する場合、NetFlow モニタは既存のモニタを上書きします。

IPv4 フィールド、IPv6 フィールド、IPv4-IPv6 フィールドを収集するように MPLS フロー モニタを設定できます。 IPv4-IPv6 コンフィギュレーションは、1 つの MPLS フロー モニタを使用して、IPv4 アドレスと IPv6 アドレスの両方を 収集します。IPv4 コンフィギュレーションは、IPv4 アドレスだけを収集します。IPv6 コンフィギュレーションは、IPv6 アドレスだけを収集します。

MPLS フロー モニタは、最大 1,000,000 個のキャッシュ エントリをサポートします。NetFlow エントリには、次の種類 のフィールドが含まれます。

- ・IPv4フィールド
- ・IPv6フィールド
- IPv4 フィールドがある MPLS
- ・IPv6 フィールドがある MPLS

NetFlow キャッシュ エントリあたりの最大バイト数は次のとおりです。

- IPv4:88 バイト/エントリ
- IPv6:108 バイト/エントリ
- IPv4 フィールドがある MPLS: 108 バイト/エントリ
- IPv6 フィールドがある MPLS: 128 バイト/エントリ

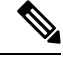

(注) 種類の異なるNetFlowエントリは、個別のキャッシュに格納されます。その結果、ラインカードのNetFlowエントリの数は、ラインカードの使用可能メモリ量に大きな影響を与えます。また、IPv6のサンプリングレートがIPv4のサンプリングレートと同じ場合でも、IPv6フィールドでは長いキーが使用されるため、IPv6のCPU使用率は高くなります。

#### IPv6 フローがある MPLS パケット

MPLS パケット中の IPv6 フローの収集は任意です。CPU は、各 IPv6 フィールドに対し 128 バイトを使用します。IPv6 フローには、次の種類の情報が含まれます。

- •送信元 IP アドレス
- 宛先 IP アドレス
- ・トラフィック クラス値
- ・レイヤ4プロトコル番号
- ・レイヤ4送信元ポート番号
- ・レイヤ4宛先ポート番号
- フロー ID
- ヘッダー オプション マスク

MPLS パケット中の IPv6 フィールドを収集するには、record mpls ipv6-fields コマンドを実行して、MPLS レコード タ イプ、ipv6-fields をアクティブ化する必要があります。また、このコマンドで、集約で使用するラベルの数も指定でき ます。

# Cisco IOS XR ソフトウェアでの NetFlow の設定方法

NetFlow の設定手順の概要は次のとおりです。

手順

ステップ1 エクスポータマップを作成および設定します。

**ステップ2** モニタ マップとサンプラー マップを作成および設定します。

(注) モニタマップは、ステップ1で作成するエクスポータマップを参照する必要があります。エクス ポータマップをモニタマップに適用しない場合、フローレコードはエクスポートされず、エー ジングはモニタマップで指定されたキャッシュパラメータに従って実行されます。

ステップ3 モニタマップとサンプラーマップをインターフェイスに適用します。

これらの手順については、次の項で詳しく説明します。

# エクスポータ マップの設定

flow monitor-map *map\_name*exporter *map\_name* コマンドを使用してエクスポータ マップを設定し、モニタ マップに適 用します。エクスポータ マップは、モニタ マップを設定する前に設定できます。また、最初にモニタ マップを設定 し、後でエクスポータ マップを設定および適用することもできます。

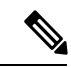

(注) Cisco IOS XR ソフトウェアは、エクスポータマップ内でだけ単一のコレクタの設定をサポートします。

以下の手順では、エクスポータマップを作成および設定し、サンプラーテーブルまたはインターフェイステーブルの エクスポートを有効にする方法について説明します。

#### 手順

## ステップ1 configure

#### 例:

RP/0/RP0/CPU0:router#configure

グローバル コンフィギュレーション モードを開始します。

ステップ2 flow exporter-map map name

### 例:

RP/0/RP0/CPU0:router(config)#flow exporter-map expmap-dtxr2

エクスポータ マップを作成し、エクスポータ マップ名を設定し、フロー エクスポータ マップ コンフィ ギュレーション モードを開始します。

#### ステップ3 destination hostname or IP address

### 例:

RP/0/RP0/CPU0:router(config-fem) # destination 1.76.31.1

フロー エクスポータ マップに対しエクスポートの宛先を設定します。宛先はホスト名でも IPv4/IPv6 ア ドレスでも構いません。

ステップ4 dscp dscp\_value

例:

RP/0/RP0/CPU0:router(config-fem) # dscp 10

(任意) エクスポート パケットの Differentiated Services Codepoint (DSCP) 値を指定します。 $dscp\_value$  引数には、 $0 \sim 63$  の範囲の値を指定します。

### ステップ5 source type interface-path-id

#### 例:

RP/0/RP0/CPU0:router(config-fem) # source Loopback 0

送信元インターフェイスを、type interface-path-id の形式で指定します。

#### ステップ6 transport udp port

#### 例:

RP/0/RP0/CPU0:router(config-fem) # transport udp 5999

(任意) UDP パケットの宛先ポートを指定します。*port* には、1024 ~ 65535 の範囲の宛先 UDP ポート 値を指定します。

### ステップ7 version v9

#### 例:

RP/0/RP0/CPU0:router(config-fem-ver) # version v9

(任意) フロー エクスポータ マップ バージョン コンフィギュレーション サブモードを開始します。

#### ステップ8 options {interface-table | sampler-table | vrf-table} [timeout seconds]

#### 例:

RP/0/RP0/CPU0:router(config-fem-ver)# options sampler-table timeout 1800

(任意) サンプラー テーブルのエクスポート タイムアウト値を設定します。*seconds* には、1 ~ 604800 秒の範囲のエクスポート タイムアウト値を指定します。

デフォルトは1800秒です。

#### ステップ9 template [data | options] timeout seconds

#### 例:

RP/0/RP0/CPU0:router(config-fem-ver)# template data timeout 600

(任意) データ パケットのエクスポート期間を設定します。*seconds* には、1~604800 秒の範囲のエク スポート タイムアウト値を指定します。

#### ステップ10 commit

ステップ11 exit

#### 例:

RP/0/RP0/CPU0:router(config-fem-ver)# exit

フロー エクスポータ マップ バージョン コンフィギュレーション サブモードを終了します。

# ステップ12 exit

例:

RP/0/RP0/CPU0:router(config) # exit

XR EXEC モードを開始します。

```
ステップ13 show flow exporter-map map_name
```

#### 例:

RP/0/RP0/CPU0:router# show flow exporter-map expmap-dtxr2

```
Flow Exporter Map : expmap-dtxr2
------
Τd
                  : 1
DestinationIpAddr : 1.76.31.1
                 : default
VRFName
                  : Loopback0
SourceIfName
                  : 10.200.58.1
SourceIpAddr
DSCP
                  : 10
TransportProtocol : UDP
TransportDestPort : 5999
Export Version: 9
  Common Template Timeout : 1800 seconds
  Options Template Timeout : 1800 seconds
  Data Template Timeout : 600 seconds
  Interface-Table Export Timeout : 1800 seconds
  Sampler-Table Export Timeout : 0 seconds
  VRF-Table Export Timeout : 0 seconds
```

エクスポータ マップ データを表示します。

# 例

次に、NetFlow エクスポートパケットに対してバージョン9(V9) エクスポートフォーマットを使用する、新 しいフロー エクスポータ マップ「fem1」を作成する例を示します。データ テンプレート フローセットが V9 エクスポートパケットに 10 分ごとに挿入され、オプション インターフェイス テーブル フローセットが V9 エ クスポートパケットに挿入されます。エクスポートパケットは、フロー コレクタの宛先 10.1.1.1 に送信され ます。送信元アドレスは、ループバック0のインターフェイス IP アドレスと同じです。UDP 宛先ポートは1024 であり、DSCP 値は 10 です。

```
RP/0/RP0/CPU0:router(config)# flow exporter-map fem1
RP/0/RP0/CPU0:router(config-fem)# destination 10.1.1.1
RP/0/RP0/CPU0:router(config-fem)# source Loopback 0
RP/0/RP0/CPU0:router(config-fem)# transport udp 1024
RP/0/RP0/CPU0:router(config-fem)# dscp 10
RP/0/RP0/CPU0:router(config-fem)# exit
RP/0/RP0/CPU0:router(config-fem)# version v9
RP/0/RP0/CPU0:router(config-fem-ver)# template data timeout 600
RP/0/RP0/CPU0:router(config-fem-ver)# options interface-table
RP/0/RP0/CPU0:router(config-fem-ver)# exit
```

# サンプラー マップの設定

# 手順

# ステップ1 configure

# 例:

RP/0/RSP0/CPU0:router#configure

グローバル コンフィギュレーション モードを開始します。

#### ステップ2 sampler-map map name

#### 例:

RP/0/RP0/CPU0:router(config)# sampler-map onein8k
RP/0/RP0/CPU0:router(config-sm)#

サンプラーマップを作成し、サンプラーマップ コンフィギュレーション モードを開始します。

# ステップ3 random 1 out-of sampling interval

#### 例:

RP/0/RP0/CPU0:router(config-sm) # random 1 out-of 8000

パケットのサンプリングで、サンプリング間隔にランダムモードを使用することを設定します。 sampling interval 引数には、1~65535の範囲の数値を指定します。

(注) 1:1000 パケットのサンプリング間隔がサポートされています。

### ステップ4 commit

# ステップ5 exit

#### 例:

RP/0/RP0/CPU0:router(config-sm) # exit

サンプラーマップコンフィギュレーションモードを終了し、XR コンフィギュレーションモードを開始します。

# ステップ6 exit

### 例:

RP/0/RP0/CPU0:router(config)# exit

モードを終了し、XR EXEC モードを開始します。

# ステップ7 show sampler-map map\_name

# 例:

RP/0/RP0/CPU0:router#show sampler-map onein8k

Sampler Map : onein8k

Id: 1 Mode: Random (1 out of 8000 Pkts) サンプラー マップ データを表示します。

# 例

次に、65535 個のパケットから1 個をサンプリングする新しいサンプラー マップ「fsm1」を作成する例を示し ます。

RP/0/RP0/CPU0:router# sampler-map fsm1
RP/0/RP0/CPU0:router(config-sm)# random 1 out-of 65535
RP/0/RP0/CPU0:router(config)# exit

# モニタ マップの設定

# 手順

#### ステップ1 configure

例:

RP/0/RSP0/CPU0:router#configure

グローバル コンフィギュレーション モードを開始します。

# ステップ2 flow monitor-map map\_name

### 例:

RP/0/RP0/CPU0:router(config) # flow monitor-map fmm-ipv4-dtxr2 RP/0/RP0/CPU0:router(config-fmm) #

モニタマップを作成し、モニタマップ名を設定して、フローモニタマップコンフィギュレーションサ ブモードを開始します。

#### ステップ3 次のいずれかを実行します。

- recordipv4
- recordipv4 [peeras]
- recordipv6
- record mpls [labels number]
- record mpls [ipv4-fields] [labels number]
- record mpls [ipv6-fields] [labels number]
- record mpls [ipv4-ipv6-fields] [labels number]

# 例:

RP/0/RP0/CPU0:router(config-fmm) # record ipv4

- IPv4、IPv6、または MPLS のフロー レコード マップ名を設定します。
  - recordipv4 コマンドを使用して、IPv4のフローレコードマップ名を設定します。デフォルトでは、 発信元自律システム(AS)番号を収集し、エクスポートします。
  - recordipv4 [peer-as] コマンドを使用して、ピア AS を記録します。ここでは、ピア AS 番号を収集 し、エクスポートします。
- (注) bgp attribute-download コマンドが設定されていることを確認します。設定されていないと、 record ipv4 または record ipv4 peer-as コマンドを設定しても AS は収集されません。
  - recordipv6 コマンドを使用して、IPv6 のフロー レコードマップ名を設定します。
  - record mplslabels コマンドを number 引数を指定して使用し、集約するラベルの数を指定します。デフォルトでは、MPLS対応のNetFlowは、MPLSラベルスタックの上位6個のラベルを集約します。 最大値は6です。
  - record mplsipv4-fields コマンドを使用して、MPLS 対応 NetFlow で IPv4 フィールドを収集します。
  - record mplsipv6-fields コマンドを使用して、MPLS 対応 NetFlow で IPv6 フィールドを収集します。
  - record mplsipv4-ipv6-fields コマンドを使用して、MPLS 対応 NetFlow で IPv4 フィールドと IPv6 フィー ルドを収集します。

#### ステップ4 cache entries number

例:

RP/0/RP0/CPU0:router(config-fmm) # cache entries 65535

(任意)フロー キャッシュ中のエントリ数を設定します。number 引数には、フロー キャッシュへの格納を許可するフロー エントリ数を、4096 ~ 1000000 の範囲で指定します。

キャッシュエントリのデフォルトの数は65535です。

#### ステップ5 cachepermanent

#### 例:

RP/0/RP0/CPU0:router(config-fmm) # flow monitor-map fmm cache permanent

(任意)フローキャッシュからのエントリの削除をディセーブルにします。

#### ステップ6 cache timeout {active timeout value | inactive timeout value | update timeout value}

#### 例:

RP/0/RP0/CPU0:router(config-fmm) # cache timeout inactive 120

(任意) アクティブ、非アクティブ、アップデート フロー キャッシュ タイムアウト値を設定します。

- ・非アクティブフローキャッシュのデフォルトのタイムアウト値は15秒です。
- •アクティブフローキャッシュのデフォルトのタイムアウト値は1800秒です。

- •アップデートフローキャッシュのデフォルトのタイムアウト値は1800秒です。
- (注) update timeout\_value キーワード引数は、パーマネント キャッシュでだけ使用されます。この キーワードは、パーマネント キャッシュからエントリをエクスポートするために使用するタイ ムアウト値を指定します。この例では、エントリはエクスポートされますが、キャッシュに残 ります。

# ステップ7 exporter map\_name

例:

RP/0/RP0/CPU0:router(config-fmm) # exporter expmap-dtxr2

エクスポータ マップをモニタ マップに関連付けます。

- (注) 1つのフローモニタマップは、最大8つのエクスポータをサポートできます。
- ステップ8 commit
- ステップ9 exit

#### 例:

```
RP/0/RP0/CPU0:router(config-fmm) # exit
```

フローモニタマップ コンフィギュレーション サブモードを終了します。

# ステップ10 exit

#### 例:

RP/0/RP0/CPU0:router(config)# exit

XR コンフィギュレーション モードを終了します。

# ステップ11 show flow monitor-map map\_name

#### 例:

```
RP/0/RP0/CPU0:router#show flow monitor-map fmm-ipv4-dtxr2
Flow Monitor Map : fmm-ipv4-dtxr2
_____
                                 _____
Id:
                 1
RecordMapName:
                ipv4-raw
ExportMapName:
                expmap-dtxr2
CacheAgingMode:
                Normal
CacheMaxEntries:
                 65535
CacheActiveTout:
                60 seconds
CacheInactiveTout: 120 seconds
CacheUpdateTout: N/A
                 2000
CacheRateLimit:
```

フローモニタマップデータを表示します。

## 例

次に、新しいフロー モニタ マップ「fmm1」を作成する例を示します。このフロー モニタ マップは、フロー エクスポータ マップ「fem1」を参照し、フロー キャッシュ属性を 10000 キャッシュ エントリに設定します。 キャッシュのアクティブなエントリは、30 秒ごとにエージングされ、キャッシュの非アクティブなエントリは 15 秒ごとにエージングされます。このモニタ マップのレコード マップは IPv4 です。

RP/0/RP0/CPU0:router(config) # flow monitor-map fmm1 RP/0/RP0/CPU0:router(config-fmm) # record ipv4 RP/0/RP0/CPU0:router(config-fmm) # exporter fem1 RP/0/RP0/CPU0:router(config-fmm) # cache entries 10000 RP/0/RP0/CPU0:router(config-fmm) # cache timeout active 30 RP/0/RP0/CPU0:router(config-fmm) # cache timeout inactive 15 RP/0/RP0/CPU0:router(config-fmm) # exit

# モニタ マップとサンプラー マップの物理インターフェイスへの適用

次の手順を実行して、モニタマップとサンプラーマップをインターフェイスに適用します。

#### 手順

#### ステップ1 configure

## ステップ2 interface type number

#### 例:

RP/0/RP0/CPU0:router(config) # interface HundredGigE 0/4/0/8
RP/0/RP0/CPU0:router(config-if) #

インターフェイス コンフィギュレーション モードを開始します。

#### ステップ3 flow [ipv4 | ipv6 | mpls] monitor monitor mapsampler sampler map {ingress}

### 例:

RP/0/RP0/CPU0:router(config-if) # flow ipv4 monitor fmm sampler fsm ingress

モニタマップとサンプラーマップをインターフェイスに関連付けます。

(注) 入力モードのみがサポートされます。

IPV4 NetFlow を指定したインターフェイス上でイネーブルにするには、ipv4 と入力します。IPV6 NetFlow を指定したインターフェイス上でイネーブルにするには、ipv6 と入力します。MPLS 対応の NetFlow を指定したインターフェイス上でイネーブルにするには、mpls と入力します。

# ステップ4 commit

# 例

次に、フローモニタ「fmm1」およびサンプラー「fsm1」を HundredGigE 0/3/0/0 インターフェイスの入力方向 に適用する例を示します。

RP/0/RP0/CPU0:router(config)#interface HundredGigE 0/3/0/0
RP/0/RP0/CPU0:router(config-if)#flow ipv4 monitor fmm1 sampler fsm1 ingress
RP/0/RP0/CPU0:router(config-if)#exit

次に、フローモニタ「MPLS-IPv6-fmm」およびサンプラー「FSM」を HundredGigE 0/3/0/0 インターフェイスの入力方向に適用する例を示します。

RP/0/RP0/CPU0:router(config)#interface HundredGigE 0/3/0/0
RP/0/RP0/CPU0:router(config-if)# flow mpls monitor MPLS-IPv6-fmm sampler FSM ingress
RP/0/RP0/CPU0:router(config-if)#exit

# モニタ マップとサンプラー マップのレイヤ2バンドル インターフェイスへの適用

次の手順を実行して、モニタマップとサンプラーマップをレイヤ2バンドルインターフェイスに適用します。

### 手順

# ステップ1 configure

### ステップ2 interface type number

#### 例:

RP/0/RP0/CPU0:router(config)# interface bundle-ethernet 1
RP/0/RP0/CPU0:router(config-if)#

インターフェイス コンフィギュレーション モードを開始します。

# ステップ3 flow [ipv4 | ipv6 | mpls] monitor monitor maps ampler sampler map {ingress}

#### 例:

RP/0/RP0/CPU0:router(config-if)# flow ipv4 monitor fmm sampler fsm ingress

モニタマップとサンプラーマップをインターフェイスに関連付けます。

(注) 入力モードのみがサポートされます。

IPV4 NetFlow を指定したインターフェイス上でイネーブルにするには、ipv4 と入力します。IPV6 NetFlow を指定したインターフェイス上でイネーブルにするには、ipv6 と入力します。MPLS 対応の NetFlow を指定したインターフェイス上でイネーブルにするには、mpls と入力します。

## ステップ4 commit

# 例

次に、フローモニタ「fmm1」およびサンプラー「fsm1」をバンドルイーサネット1インターフェイスの入力 方向に適用する例を示します。

RP/0/RP0/CPU0:router(config)#interface bundle-ethernet 1
RP/0/RP0/CPU0:router(config-if)#flow ipv4 monitor fmm1 sampler fsm1 ingress
RP/0/RP0/CPU0:router(config-if)#exit

次に、フロー モニタ「MPLS-IPv6-fmm」およびサンプラー「FSM」をバンドル イーサネット1 インターフェ イスの入力方向に適用する例を示します。

RP/0/RP0/CPU0:router(config)#interface bundle-ethernet 1
RP/0/RP0/CPU0:router(config-if)# flow mpls monitor MPLS-IPv6-fmm sampler FSM ingress
RP/0/RP0/CPU0:router(config-if)#exit

# **IPFIX**の設定

SP(サービス プロバイダー)クラウドが TenGigabit イーサネットを通じて PE(プロバイダー エッジ)ルータに接続 されている SP-PE 使用例を考えてみましょう。

#### 図 2: SP-PE トポロジ

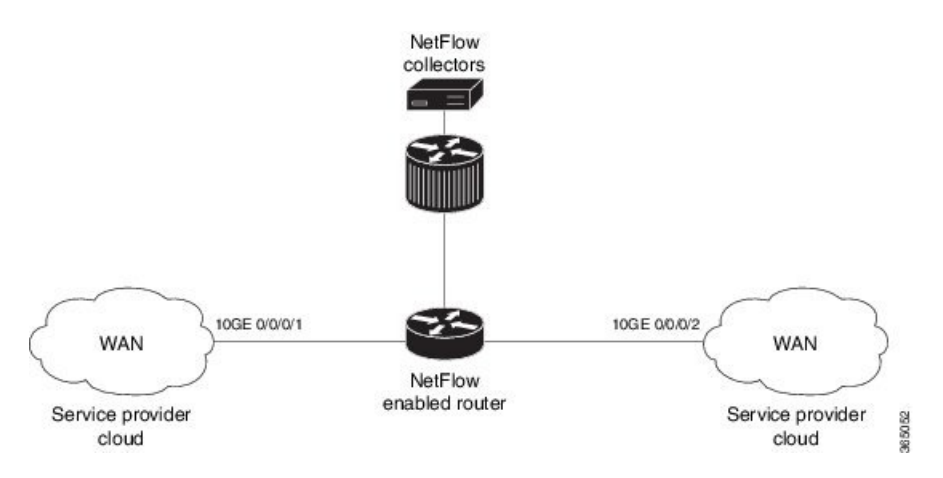

PE ルータで NetFlow を設定するには、次の手順が必要です。

- 1. エクスポータとして IPFIX を使用したエクスポータ マップの設定
- 2. モニタマップの設定
- 3. サンプラーマップの設定
- 4. モニタマップとサンプラーマップのインターフェイスへの適用

#### エクスポータ バージョンとして IPFIX を使用したエクスポータ マップの設定

```
flow exporter-map fem_ipfix
destination 10.1.1.1
source Loopback 0
transport udp 1025
exit
```

version ipfix template data timeout 600 options sampler-table exit

# モニタ マップの設定

```
flow monitor-map fmm1
  record ipv4
  option filtered
  exporter fem_ipfix
  cache entries 10000
  cache timeout active 1800
  cache timeout inactive 15
  exit
```

サンプラー マップの設定

# ポリシー マップのインターフェイスへの適用

エクスポータ バージョン IPFIX およびサンプラー マップ fsm1 で構成されたモニタ マップ fmm1 を、入力方向の 10GE 0/0/0/1 インターフェイスに適用します。

```
configure
interface 10GE0/0/0/1
flow ipv4 monitor fmm1 sampler fsm1 ingress
exit
```

#### 確認

show flow monitor コマンドを使用して、設定されているエクスポータ バージョンが IPFIX であることを確認します。

RP/0/RP0/CPU0:router# show flow monitor fmm1 location 0/0/CPU0

Wed Oct 28 01:58:37.029 EDST

| Flow Exporter Map : | fem_ipfix    |
|---------------------|--------------|
| Id                  | : 2          |
| DestinationIpAddr   | : 10.17.7.24 |
| VRFName             | : default    |
| SourceIfName        | :            |
| SourceIpAddr        | :            |
| DSCP                | : 0          |
| TransportProtocol   | : UDP        |
| TransportDestPort   | : 1025       |
|                     |              |

#### Export Version: IPFIX

Common Template Timeout : 1800 seconds Options Template Timeout : 1800 seconds Data Template Timeout : 600 seconds Interface-Table Export Timeout : 0 seconds Sampler-Table Export Timeout : 1800 seconds VRF-Table Export Timeout : 0 seconds

# NetFlow データのクリア

# 手順

ステップ1 clear flow exporter [exporter\_name] {restart | statistics} location node-id

# 例:

RP/0/RP0/CPU0:router# clear flow exporter statistics location 0/0/CPU0

フロー エクスポータ データをクリアします。

エクスポータ統計情報をクリアするには、statistics オプションを指定します。指定したノードで現在設定 されているすべてのテンプレートをエクスポートするには、restart オプションを指定します。

ステップ2 clear flow monitor [monitor name] cache [force-export | statistics] location node-id}

#### 例:

RP/0/RP0/CPU0:router# clear flow monitor cache force-export location 0/0/CPU0

フローモニタデータをクリアします。

キャッシュ統計情報をクリアするには、statistics オプションを指定します。データをまずキャッシュから サーバにエクスポートし、次にキャッシュからエントリをクリアするには、force-export オプションを指定 します。

# IPv6 フィールドがある MPLS パケットの NetFlow 収集の設定

# 手順

# ステップ1 configure

#### 例:

RP/0/RP0/CPU0:router#configure

グローバル コンフィギュレーション モードを開始します。

### ステップ2 flow exporter-map map\_name

#### 例:

RP/0/RP0/CPU0:router(config)#flow exporter-map expmap-dtxr2

エクスポータ マップを作成し、エクスポータ マップ名を設定し、フロー エクスポータ マップ コンフィ ギュレーション モードを開始します。

# ステップ3 versionv9

例:

RP/0/RP0/CPU0:router(config-fem) #version v9

(任意) フロー エクスポータ マップ バージョン コンフィギュレーション サブモードを開始します。

# ステップ4 options {interface-table | sampler-table} [timeout seconds]

#### 例:

RP/0/RP0/CPU0:router(config-fem-ver)#options interface-table timeout 300

(任意) インターフェイステーブルまたはサンプラーテーブルのエクスポートタイムアウト値を設定します。*seconds* には、1 ~ 604800 秒の範囲のエクスポート タイムアウト値を指定します。インターフェ イス テーブルとサンプル テーブルの両方のデフォルトは 1800 秒です。

インターフェイステーブルとサンプルテーブルの両方のエクスポートタイムアウト値を設定するには、 このステップを2回実行する必要があります。

# ステップ5 template [data | options] timeout seconds

#### 例:

RP/0/RP0/CPU0:router(config-fem-ver) #template data timeout 300

(任意) データパケットまたはオプションパケットのエクスポート周期を設定します。secondsには、1 ~ 604800 秒の範囲のエクスポート タイムアウト値を指定します。

データパケットとオプションパケットの両方のエクスポート周期を設定するには、このステップを2回 実行する必要があります。

#### ステップ6 exit

#### 例:

/CPU0:router(config-fem-ver)#exit

フロー エクスポータ マップ バージョン コンフィギュレーション モードを終了し、フロー エクスポータ マップ コンフィギュレーション モードを開始します。

#### ステップ7 transport udp port

#### 例:

RP/0/RP0/CPU0:router(config-fem)#transport udp 12515

(任意) UDP パケットの宛先ポートを指定します。*port* には、1024 ~ 65535 の範囲の宛先 UDP ポート 値を指定します。

#### ステップ8 source type interface-path-id

#### 例:

RP/0/RP0/CPU0:router(config-fem)#source Loopback0

送信元インターフェイスを、type interface-path-id の形式で指定します。

### ステップ9 destination hostname or IP address

#### 例:

RP/0/RP0/CPU0:router(config-fem)#destination 170.1.1.11

フローエクスポータマップに対しエクスポートの宛先を設定します。宛先はホスト名でも IPv4/IPv6 アドレスでも構いません。

#### ステップ10 exit

#### 例:

RP/0/RP0/CPU0:router(config-fem) #exit

フローエクスポータマップコンフィギュレーションモードを終了し、XR コンフィギュレーションモー ドを開始します。

# ステップ 11 flow monitor-map map\_name

#### 例:

RP/0/RP0/CPU0:router(config)#flow monitor-map MPLS-IPv6-fmm

モニタマップを作成し、モニタマップ名を設定して、フローモニタマップコンフィギュレーションサ ブモードを開始します。

#### ステップ12 record mpls [ipv4-ipv6-fields] [labels number]

### 例:

RP/0/RP0/CPU0:router(config-fmm) #record mpls ipv6-fields labels 3

IPv4、IPv6、または MPLS のフロー レコード マップ名を設定します。ipv4-ipv6-fields キーワードを使用 し、MPLS 対応 NetFlow で IPv4 フィールドと IPv6 フィールドを収集します。

# ステップ13 exporter map\_name

#### 例:

RP/0/RP0/CPU0:router(config-fmm) #exporter exp1

エクスポータマップをモニタマップに関連付けます。

(注) 1つのフローモニタマップは、最大8つのエクスポータをサポートできます。

#### ステップ14 cache entries number

#### 例:

RP/0/RP0/CPU0:router(config-fmm)#cache entries 65535

(任意)フロー キャッシュ中のエントリ数を設定します。number 引数には、フロー キャッシュへの格納を許可するフロー エントリ数を、4096 ~ 1000000 の範囲で指定します。

キャッシュエントリのデフォルトの数は65535です。

#### ステップ15 cache timeout {active timeout value | inactive timeout value | update timeout value}

#### 例:

RP/0/RP0/CPU0:router(config-fmm)#cache timeout inactive 120

(任意) アクティブ、非アクティブ、アップデート フロー キャッシュ タイムアウト値を設定します。

・非アクティブフローキャッシュのデフォルトのタイムアウト値は15秒です。

- アクティブフローキャッシュのデフォルトのタイムアウト値は1800秒です。
- アップデートフローキャッシュのデフォルトのタイムアウト値は1800秒です。
- (注) inactive および active キーワードは、パーマネント キャッシュには適用されません。
- (注) update キーワードは、パーマネントキャッシュでだけ使用されます。このキーワードは、パーマネント キャッシュからエントリをエクスポートするために使用するタイムアウト値を指定します。この例では、エントリはエクスポートされますが、キャッシュに残ります。

# ステップ16 cachepermanent

#### 例:

RP/0/RP0/CPU0:router(config-fmm) #flow monitor-map fmm cache permanent

(任意) フローキャッシュからのエントリの削除をディセーブルにします

# ステップ17 exit

#### 例:

RP/0/RP0/CPU0:router(config-fmm) #exit

フローモニタマップ コンフィギュレーション サブモードを終了します。

# ステップ18 sampler-map map\_name

#### 例:

RP/0/RP0/CPU0:router(config)#sampler-map fsm
RP/0/RP0/CPU0:router(config-sm)#

サンプラーマップを作成し、サンプラーマップコンフィギュレーションモードを開始します。

# ステップ19 random 1 out-of sampling\_interval

#### 例:

RP/0/RP0/CPU0:router(config-sm) #random 1 out-of 65535

パケットのサンプリングで、サンプリング間隔にランダムモードを使用することを設定します。 sampling interval 引数には、1~65535の範囲の数値を指定します。

#### ステップ 20 exit

# 例:

RP/0/RP0/CPU0:router(config-sm) #exit

サンプラーマップコンフィギュレーションモードを終了し、XR コンフィギュレーションモードを開始 します。

#### ステップ21 interface type number

#### 例:

RP/0/RP0/CPU0:router(config)#interface HundredGigE 0/3/0/0
RP/0/RP0/CPU0:router(config-if)#

インターフェイス コンフィギュレーション モードを開始します。

# ステップ22 flow [ipv4 | ipv6 | mpls] monitor monitor\_mapsampler sampler\_map {ingress}

#### 例:

RP/0/RP0/CPU0:router(config-if)#flow ipv4 monitor MPLS-IPv6-fmm sampler fsm ingress

モニタマップとサンプラーマップをインターフェイスに関連付けます。

IPV4 NetFlow を指定したインターフェイス上でイネーブルにするには、ipv4 と入力します。IPV6 NetFlow を指定したインターフェイス上でイネーブルにするには、ipv6 と入力します。MPLS 対応の NetFlow を 指定したインターフェイス上でイネーブルにするには、mpls と入力します。

#### ステップ23 commit

## ステップ24 exit

#### 例:

RP/0/RP0/CPU0:router(config-if)# exit

イーサネットインターフェイスのインターフェイスコンフィギュレーションサブモードを終了します。

# ステップ 25 exit

#### 例:

RP/0/RP0/CPU0:router(config) # exit

XR コンフィギュレーション モードを終了します。

# ステップ 26 show flow monitor-map map\_name

#### 例:

RP/0/RP0/CPU0:router#show flow monitor-map MPLS-IPv6-fmm

Flow Monitor Map : MPLS-IPv6-fmm Id: 1 RecordMapName: ipv4-raw ExportMapName: expmap-dtxr2 CacheAgingMode: Normal CacheMaxEntries: 65535 CacheActiveTout: 60 seconds CacheInactiveTout: 120 seconds CacheInactiveTout: N/A CacheRateLimit: 2000 RP/0/RP0/CPU0:ios#

フローモニタマップデータを表示します。

#### ステップ27 show flow exporter-map map name

#### 例:

```
RP/0/RP0/CPU0:router#show flow exporter-map expmap-dtxr2
Flow Exporter Map : expmap-dtxr2
_____
Τd
                  : 1
DestinationIpAddr : 170.1.1.11
                 : default
: Loopback0
VRFName
SourceIfName
SourceIpAddr
                  : 10.200.58.1
DSCP
                  : 10
TransportProtocol : UDP
TransportDestPort : 12515
Export Version: 9
  Common Template Timeout : 300 seconds
   Options Template Timeout : 300 seconds
   Data Template Timeout : 600 seconds
   Interface-Table Export Timeout : 300 seconds
  Sampler-Table Export Timeout : 0 seconds
  VRF-Table Export Timeout : 0 seconds
```

エクスポータ マップ データを表示します。

# 例

この設定では、IPv4 ペイロードがある MPLS トラフィックが収集されます。

```
RP/0/RP0/CPU0:router(config)#flow monitor-map MPLS-IPv4-fmm
RP/0/RP0/CPU0:router(config-fmm)#record mpls IPv4-fields labels 3
RP/0/RP0/CPU0:router(config-fmm)#cache permanent
RP/0/RP0/CPU0:router(config-fmm)#exit
RP/0/RP0/CPU0:router(config)#interface HundredGigE 0/3/0/0
RP/0/RP0/CPU0:router(config-if)#flow mpls monitor MPLS-IPv4-fmm sampler fsm ingress
```

この設定では、IPv6ペイロードがある MPLS トラフィックが収集されます。

```
RP/0/RP0/CPU0:router(config) #flow monitor-map MPLS-IPv6-fmm
RP/0/RP0/CPU0:router(config-fmm) # record mpls IPv6-fields labels 3
RP/0/RP0/CPU0:router(config-fmm) #cache permanent
RP/0/RP0/CPU0:router(config-fmm) #exit
RP/0/RP0/CPU0:router(config) #interface HundredGigE 0/3/0/0
RP/0/RP0/CPU0:router(config-if) #flow mpls monitor MPLS-IPv6-fmm sampler fsm ingress
```

次に、IPv6 フィールドのある MPLS パケットを収集するように NetFlow モニタを設定する例を示します。

```
RP/0/RP0/CPU0:router#config
RP/0/RP0/CPU0:router(config)#flow exporter-map exp1
RP/0/RP0/CPU0:router(config-fem)#version v9
RP/0/RP0/CPU0:router(config-fem-ver)#options interface-table timeout 300
RP/0/RP0/CPU0:router(config-fem-ver)#template data timeout 300
RP/0/RP0/CPU0:router(config-fem-ver)#template options timeout 300
RP/0/RP0/CPU0:router(config-fem-ver)#template options timeout 300
RP/0/RP0/CPU0:router(config-fem-ver)#template options timeout 300
RP/0/RP0/CPU0:router(config-fem-ver)#template options timeout 300
RP/0/RP0/CPU0:router(config-fem)#transport udp 12515
RP/0/RP0/CPU0:router(config-fem)#source Loopback0
RP/0/RP0/CPU0:router(config-fem)#destination 170.1.1.11
RP/0/RP0/CPU0:router(config-fem)#exit
```

```
RP/0/RP0/CPU0:router(config) #flow monitor-map MPLS-IPv6-fmm
RP/0/RP0/CPU0:router(config-fmm) #record mpls ipv6-fields labels 3
RP/0/RP0/CPU0:router(config-fmm) #exporter expl
RP/0/RP0/CPU0:router(config-fmm) #cache entries 10000
RP/0/RP0/CPU0:router(config-fmm) #cache permanent
RP/0/RP0/CPU0:router(config-fmm) #exit
```

RP/0/RP0/CPU0:router(config)#sampler-map FSM
RP/0/RP0/CPU0:router(config-sm)#random 1 out-of 65535
RP/0/RP0/CPU0:router(config-sm)# exit
RP/0/RP0/CPU0:router(config)#interface HundredGigE 0/3/0/0
RP/0/RP0/CPU0:router(config-if)#flow mpls monitor MPLS-IPv6-fmm sampler FSM ingress

この設定では、IPv6フィールドと IPv4フィールドの両方がある MPLS トラフィックが収集されます。

RP/0/RP0/CPU0:router(config) #flow monitor-map MPLS-IPv4-IPv6-fmm RP/0/RP0/CPU0:router(config-fmm) # record mpls IPv4-IPv6-fields labels 3 RP/0/RP0/CPU0:router(config-fmm) #cache permanent RP/0/RP0/CPU0:router(config-fmm) #exit RP/0/RP0/CPU0:router(config-fmm) #interface HundredGigE 0/3/0/0 RP/0/RP0/CPU0:router(config-if) #flow mpls monitor MPLS-IPv4-IPv6-fmm sampler fsm ingress

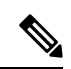

(注) フローレコードは、バージョン9のフォーマットでエクスポートされます。

# その他の参考資料

ここでは、インターフェイスの設定に関連する参考資料を示します。

# 関連資料

| 関連項目                                                                               | マニュアル タイトル                               |
|------------------------------------------------------------------------------------|------------------------------------------|
| Cisco IOS XR マスター コマンド リファレンス                                                      | Cisco IOS XR Master Commands List        |
| Cisco IOS XR インターフェイス コンフィギュレーション コマンド                                             |                                          |
| Cisco IOS XR ソフトウェアを使用するルータを初回に起動し設定するための<br>情報                                    |                                          |
| ユーザ グループとタスク ID に関する情報                                                             |                                          |
| リモートのCraft Works Interface (CWI) クライアント管理アプリケーションからのインターフェイスとその他のコンポーネントの設定に関する情報。 | 『Cisco Craft Works Interface User Guide』 |

# 標準

| 標準                                                             | タイト<br>ル |
|----------------------------------------------------------------|----------|
| この機能でサポートされる新規の標準または変更された標準はありません。また、既存の標準のサポートは<br>変更されていません。 | _        |

# MIB

| MB | MIBのリンク                                                                                                    |
|----|----------------------------------------------------------------------------------------------------|
|    | Cisco IOS XR ソフトウェアを使用している MIB を特定してダウンロードするには、次の URL にある Cisco MIB Locator を使用し、[Cisco Access Products] メニューからプラットフォームを選択します。<br>http://cisco.com/public/sw-center/netmgmt/cmtk/mibs.shtml |

# RFC

| RC           | タイトル                                         |
|--------------|----------------------------------------------|
| <b>395</b> 4 | [NetFlow services export protocol Version 9] |

シスコのテクニカル サポート

このマニュアルに記載されている仕様および製品に関する情報は、予告なしに変更されることがあります。このマニュアルに記載されている表現、情報、および推奨事 項は、すべて正確であると考えていますが、明示的であれ黙示的であれ、一切の保証の責任を負わないものとします。このマニュアルに記載されている製品の使用は、 すべてユーザ側の責任になります。

対象製品のソフトウェア ライセンスおよび限定保証は、製品に添付された『Information Packet』に記載されています。添付されていない場合には、代理店にご連絡くだ さい。

The Cisco implementation of TCP header compression is an adaptation of a program developed by the University of California, Berkeley (UCB) as part of UCB's public domain version of the UNIX operating system. All rights reserved. Copyright © 1981, Regents of the University of California.

ここに記載されている他のいかなる保証にもよらず、各社のすべてのマニュアルおよびソフトウェアは、障害も含めて「現状のまま」として提供されます。シスコおよ びこれら各社は、商品性の保証、特定目的への準拠の保証、および権利を侵害しないことに関する保証、あるいは取引過程、使用、取引慣行によって発生する保証をは じめとする、明示されたまたは黙示された一切の保証の責任を負わないものとします。

いかなる場合においても、シスコおよびその供給者は、このマニュアルの使用または使用できないことによって発生する利益の損失やデータの損傷をはじめとする、間 接的、派生的、偶発的、あるいは特殊な損害について、あらゆる可能性がシスコまたはその供給者に知らされていても、それらに対する責任を一切負わないものとしま す。

このマニュアルで使用している IP アドレスおよび電話番号は、実際のアドレスおよび電話番号を示すものではありません。マニュアル内の例、コマンド出力、ネット ワークトポロジ図、およびその他の図は、説明のみを目的として使用されています。説明の中に実際のアドレスおよび電話番号が使用されていたとしても、それは意図 的なものではなく、偶然の一致によるものです。

Cisco and the Cisco logo are trademarks or registered trademarks of Cisco and/or its affiliates in the U.S. and other countries. To view a list of Cisco trademarks, go to this URL: https://www.cisco.com/go/trademarks. Third-party trademarks mentioned are the property of their respective owners. The use of the word partner does not imply a partnership relationship between Cisco and any other company.(1721R)

© 2018 Cisco Systems, Inc. All rights reserved.

【注意】シスコ製品をご使用になる前に、安全上の注意(www.cisco.com/jp/go/safety\_warning/)をご 確認ください。本書は、米国シスコ発行ドキュメントの参考和訳です。リンク情報につきましては、 日本語版掲載時点で、英語版にアップデートがあり、リンク先のページが移動/変更されている場合が ありますことをご了承ください。あくまでも参考和訳となりますので、正式な内容については米国サ イトのドキュメントを参照ください。また、契約等の記述については、弊社販売パートナー、または、 弊社担当者にご確認ください。

©2008 Cisco Systems, Inc. All rights reserved. Cisco, Cisco Systems, およびCisco Systems ロゴは、Cisco Systems, Inc.またはその関連会社の米国およびその他の一定の国における登録商標または商標です。 本書類またはウェブサイトに掲載されているその他の商標はそれぞれの権利者の財産です。 「パートナー」または「partner」という用語の使用はCiscoと他社との間のパートナーシップ関係を意味するものではありません。(0809R) この資料の記載内容は2008 年 10 月現在のものです。 この資料に記載された仕様は予告なく変更する場合があります。

# 

#### シスコシステムズ合同会社

〒107-6227 東京都港区赤坂9-7-1 ミッドタウン・タワー
 http://www.cisco.com/jp
 お問い合わせ先:シスコ コンタクトセンター
 0120-092-255 (フリーコール、携帯・PHS含む)
 電話受付時間:平日 10:00~12:00、13:00~17:00
 http://www.cisco.com/jp/go/contactcenter/